## راهنمای اخذ کد آنلاین در بورس کالا

به صفحه ی ورود سامانه خرید آنلاین بورس کالای EBGO کارگزاری مورد نظر خود مراجعه کرده و بر روی دکمه "اخذ کد آنلاین بورس کالا" کلیک کنید:

| EBGO                                                                                                    |  |
|----------------------------------------------------------------------------------------------------|--|
| به سامانه خرید آنلاین بورس کالای کارگزاری فارابی خوش آمدید!<br>اخذ کد آنلاین<br>اخذ کد آنلاین<br>راهنمای اخذ کد بورس کالا |  |
| sahand.admin                                                                                                    |  |
| کد را وارد کنید<br>ورود فراموشی رمز عبور                                                                                  |  |

به محض کلیک بر روی اخذ کد بورسی پیغام ذیل برای متقاضی نمایش داده می شود، لطفا متن را به طور کامل مطالعه کرده و قبل از اقدام برای اخذ کد بورسی فایل مدارک مورد نیاز را آماده کنید. کاربر گرامی قبل از اقدام به اخذ کد بورسی میبایست در سامانه سجام ثبت ام کرده باشید وکد سجام خود را اخذ نموده باشید. در صورتی که موفق به اخذ کد سجام در سامانه سجام نشده اید لطفا به این لینک مراجعه فرمایید وثبت نام را تکمیل نمایید شما می توانید از طریق این سیستم به صورت همزمان نسبت به <mark>دریافت کد بازار فیزیکی و یا بازارهای مالی بورس کالا (مشتقه و گواهی سپرده)</mark> اقدام نمایید و یا در صورت تمایل تنها برای یکی از این بازارها اقدام به دریافت کد نمایید.

(در صورتی که اطلاعات سجلی شما ناقص بود لطفا برای تکمیل اطلاعات به سامانه سجام ، قسمت ویرایش اطلاعات مراجعه فرمایید)

همچنین برای طی مراحل اخذ کد باید تصویر مدارک زیر را از قبل آماده کرده و در سامانه بارگزاری نمایید: تصویر امضا در زمینه سفید و واضح (الزامی) صفحه اول شناسنامه (اختیاری) صفحه ذوم شناسنامه (اختیاری) تصویر روی کارت ملی (در صورت عدم اخذ کارت ملی جدید از کارت ملی قدیم و یا از رسید ثبت نام کارت ملی استفاده کنید) (اختیاری) تصویر پشت کارت ملی (در صورت عدم اخذ کارت ملی جدید از کارت ملی قدیم و یا از رسید ثبت نام کارت ملی استفاده کنید) (اختیاری) تصویر پشت کارت ملی (در صورت عدم اخذ کارت ملی جدید از کارت ملی قدیم و یا از رسید ثبت نام کارت ملی استفاده کنید) (اختیاری) مجوز فعالیت (اختیاری) مدارک ثبت نام در سامانه امور مالیاتی (اختیاری) مدارک ثبت نام در سامانه جامع انبارها (اختیاری) سایر مدارک در صورت لزوم (اختیاری) ایزم به ذکر است فایل های می بایست شرایط زیر را دارا باشند: فرمت فایل ها باید مطابق یکی از فرمت های fiff (عورت های و pro fig. pe و pro fig. pe و pro fig. و

فرمت تصویر نمونه امضا و تصویر اثر انگشت نمیتواند pdf باشد.

حجم هر فایل نمیتواند بیشتر از 1024 کیلوبایت (1 مگابایت) باشد.

کد ملی، شماره موبایل و کد امنیتی را وارد کرده و بر روی دکمه ی ادامه کلیک

کنید :

| EBGC                                                                                                    |
|----------------------------------------------------------------------------------------------------|
| بر گرامی قبل از اقدام به اخذ کد بورسی میبایست در سام                                                       |
| جام ثبت نام کرده باشید وکد سجام خود را اخذ نموده باش<br>متر یکه موفق به اخذ کد سجام در سامانه سجام نشده ار |
| وردی که موفق به اخذ کد شخص در سامانه سخص مسله ،<br>نک زیر مراجعه فرمایید وثبت نام را تکمیل نمایید          |
| امانه سجام                                                                                                 |
| د ملی                                                                                                    |
|                                                                                                    |
| شماره موبایل مثال: ******0912                                                                              |

کد 5 رقمی سامانه سجام برای شما پیامک می شود، کد را وارد کرده و بر روی

دکمه تایید کلیک کنید:

|                                                                                                    | EBGC                                                                                                    |
|----------------------------------------------------------------------------------------------------|----------------------------------------------------------------------------------------------------|
| ی میبایست در سامانه<br>بود را اخذ نموده باشید. در<br>امانه سجام نشده اید لطفا به<br>نمیل نمایید<br>برگشت | بر گرامی قبل از اقدام به اخذ کد بورس<br>جام ثبت نام کرده باشید وکد سجام خ<br>ورتی که موفق به اخذ کد سجام در سا<br>ک زیر مراجعه فرمایید وثبت نام را تک<br>مانه سجام |
| سى                                                                                                    | اخذ کد بور                                                                                                    |
|                                                                                                    |                                                                                                    |
|                                                                                                    | 110                                                                                                    |
|                                                                                                    | 110<br>کد ارسالی سامانه سجام را وارد نمایید                                                                                                    |

کلیه اطلاعات و مشخصات فردی خود را بررسی نمایید ،مقادیر ستاره دار را در بخش مشخصات فردی تکمیل کرده و بر روی دکمه ادامه کلیک کنید:

|                       | ات مشتری | آپلود اسناد تعهد                 | مالی اطلاعات بانکی | اطلاعات شغلي اطلاعات                        | مشخصات فردی اطلاعات نشانی |
|-----------------------|----------|----------------------------------|--------------------|---------------------------------------------|---------------------------|
|                       |          |                                  | الزاميست)          | اطلاعات کاربر <mark>(موارد ستاره دار</mark> |                           |
| تارىخ تواد            |          | نام خانوادگی<br>حق پرست کیهانی   |                    | نام<br>سهند                                 |                           |
| کد ملی                | • X      | شهر محل تولد (*)<br>تهران        | ▼ ×                | استان محل تولد (*)<br>تهران                 |                           |
| _چنسبت (*)<br>مرد × ۲ | (* ×     | شهر محل صدور (*)<br><b>تهران</b> | <b>▼</b> ×         | استان محل صدور (*)<br>تهران                 |                           |
| نام بدر<br>هوشنگ      | • X      | وضعیت تاهل (*)<br>مجرد           |                    | تابعيت                                      |                           |
| کد اقتصادی            |          | شماره شناسنامه                   | ۲ سری              | حرف مريال مريال المريال المريال             |                           |
| لدامه                 |          |                                  |                    |                                             |                           |

با کلیک بر روی دکمه ادامه وارد بخش بعدی شده و اطلاعات نشانی شما نمایان می شود، موارد ستاره دار را تکمیل کرده و بر روی دکمه ادامه کلیک کنید:

|                                                             | تعهدات مشترى | آپلود اسناد | اطلاعات بانكى      | اطلاعات مالی     | اطلاعات شغلى                   | اطلاعات نشانی | مشخصات فردى |
|-------------------------------------------------------------|--------------|-------------|--------------------|------------------|--------------------------------|---------------|-------------|
|                                                             |              |             |                    |                  |                                |               |             |
|                                                             |              |             | تاره دار الزامیست) | ں حقیقی (موارد س | اطلاعات نشانی شخم              |               |             |
| نشانی محل کار<br>احمار (۱)                                  |              |             |                    | تت               | نشانی محل سکون                 |               |             |
| تھران × ◄                                                   |              |             |                    |                  | استان<br>تهران                 |               |             |
| <sup>شهر (*)</sup><br>تاوران × ۲                            |              |             |                    |                  | شهر                            |               |             |
| - خيابان (*)<br>تهران - خيابان ظفر - پلاک 148 طبقه 2 واحد 3 |              |             |                    |                  | <mark>خیابان</mark><br>کوی نصر |               |             |
| ر (*) کوچه (*)<br>56                                        |              |             |                    |                  | کوچه                           |               |             |
| بېلاك (٢)                                                   |              |             |                    |                  | پلاک                           |               |             |
| ل 400<br>پیش شماره                                          |              |             |                    |                  | 8                              |               |             |
| 021                                                         |              |             |                    |                  | پیش شماره                      |               |             |
| 91071716                                                    |              |             |                    |                  | تلفن ثابت                      |               |             |
| - تلفن همراه                                                |              |             |                    |                  | تلفن همراه                     |               |             |
| ک پستی<br>1919754948                                        |              |             |                    |                  | کد پستی                        |               |             |
| - پست الکترونیکی (*)<br>info@aeam.com                       |              |             |                    |                  | پست الکترونیکی<br>۱            |               |             |
| Iclas                                                       |              |             |                    |                  | بازگشت                         |               |             |

با نمایان شدن اطلاعات شغلی شما موارد ستاره دار را تکمیل کنید وبر روی دکمه ادامه کلیک کنید:

|                            | تعهدات مشترى | آپلود اسناد | اطلاعات بانكى                    | اطلاعات مالى | اطلاعات شغلی     | اطلاعات نشانى                  | مشخصات فردى                      |
|----------------------------|--------------|-------------|----------------------------------|--------------|------------------|--------------------------------|----------------------------------|
|                            |              |             |                                  |              | ره دار الزامیست) | ات شغلی (موارد ستا             | اطلاع                            |
| لوع فعاليت (*)<br>ساير × × | • ×          |             | مدرک تحصیلی (*)<br>کارشناسی ارشد |              |                  | شغلی (*)<br>ت واحد تحلیل سیستم | - <mark>عنوان</mark> ن<br>سرپرسه |
|                            |              |             | 1399/08/14                       | 4            |                  | مان<br>سرمایه آوای اطمینان     | ام ساز<br>مدیریت                 |
| ادامه                      |              |             |                                  |              |                  | ست                             | بازگ                             |

با نمایان شدن اطلاعات مالی شما موارد ستاره دار را تکمیل کنید وبر روی دکمه

### ادامه کلیک کنید:

|                                                              | تعهدات مشترى                                                | آپلود اسناد                           | اطلاعات بانكى           | اطلاعات مالی                                                                                                    | اطلاعات شغلى                                        | اطلاعات نشانى                                                    | مشخصات فردى |
|--------------------------------------------------------------|-------------------------------------------------------------|---------------------------------------|-------------------------|----------------------------------------------------------------------------------------------------|-----------------------------------------------------|------------------------------------------------------------------|-------------|
|                                                              |                                                             |                                       |                         |                                                                                                    | دار الزامیست)                                       | ات مالی (موارد ستاره                                             | اطلاعا      |
| ینی ارزش معاملات در بازار اوراق بهادار<br>۱۰۰۰۰ میلیون ریـال | و منابع مختلف در حال حاضر (*) پیش ب<br>بیش از بیش از بیش از | درآمد ماهیانه از مشاغل<br><b>ریال</b> | متوسط<br>یش از ۵۰۰/۰۰۰۵ | ب ب الله هاي دوري كالا                                                                                                    | یت (*)<br>۲۰/۰۰۰۰ ریال<br>۱۱ جمع سالیانه معاملات ضع | ارزش روز دارایی تحت مالک<br>۵٫۰۰۰٫۰۰۰ تا ۲۰۰۰٬۰۰۰<br>بیش میز بیش | از ۵۰۰      |
| ▼ X                                                          |                                                             |                                       |                         | with the second second s | ر قبم میلیارد ریال<br>100 میلیارد ریال              | ه بین 20 میلیارد تا                                              | ساليان      |
| ادامه                                                        |                                                             |                                       |                         |                                                                                                    |                                                     | ست                                                               | بازگ        |

متن های راهنمای نوشته شده جهت اخذ کد آنلاین بورسی بازار فیزیکی و بازار مالی را مطالعه کرده

|                                    |                                                                                                 |                                                                                                    |                                                                                                    |                                                                                                    |                                                 |                                                    |                                  | -                                         | _                                                         |                                                                    |                                                                                     |                                                                                |                           |
|------------------------------------|-------------------------------------------------------------------------------------------------|----------------------------------------------------------------------------------------------------|----------------------------------------------------------------------------------------------------|----------------------------------------------------------------------------------------------------|-------------------------------------------------|----------------------------------------------------|----------------------------------|-------------------------------------------|-----------------------------------------------------------|--------------------------------------------------------------------|-------------------------------------------------------------------------------------|--------------------------------------------------------------------------------|---------------------------|
|                                    |                                                                                                 |                                                                                                    |                                                                                                    |                                                                                                    |                                                 |                                                    |                                  |                                           |                                                           |                                                                    | ناره دار الزا <mark>میست)</mark>                                                    | ب بانکی (م <mark>وار</mark> د س                                                | ن حساد                    |
|                                    | نقه بورس کالا                                                                                   | معرفی نامه های حساب <u>در اختیار بازار مشت</u>                                                                                                    |                                                                                                    |                                                                                                    |                                                 |                                                    | ע                                | بازار <del>فیزیکی</del> بورس کا           | های حساب وکالتی                                           | معرفی نامه                                                         |                                                                                     |                                                                                |                           |
| ت نمایید.<br>ذراختیار در اولین فرص | د اطلاعات آن از طریق دکمه ا <mark>فزودن</mark> ثب<br>اب افدام نموده و پس از افتتاح حساب<br>شید. | شتن حساب وکالتی الزامی است.<br>دراختیار نزد بانک های عامل بورس کالا می باشید<br>های زیر نسبت به دریافت معرفینامه افتتاح حسا<br>ل نمایید.<br>: که شما حساب دیگری نیز در آن بانک داشته بان | ر بازار مشتقه بورس کالا د<br>ر حال خاضر دارای حساب<br>ت با انتخاب یکی از بانک<br>ت با برای کارگزار خود ارس<br>ر باید در بانکی افتتاح شو | <ul> <li>برای معاملات در<br/><ul> <li>در صورتی که در<br/><ul> <li>در غیر این صوره</li> <li>در غیر این صوره</li> <li>مشخصات حسا</li> <li>حساب در اختیاه</li> </ul> </li> </ul></li></ul> | ید.<br>ی در اولین فرصت                          | ا <mark>فزودن</mark> ثبت نمایی<br>نتاح حساب وکالتر | ر از طریق دکمه<br>وده و پس از اف | می باشید اطلاعات آر<br>تتاح حساب اقدام نم | ی الزامی است.<br>ای عامل بورس کالا<br>دریافت معرفینامه اف | ئنتن حساب وکالت<br>کالتی نزد بانک ه<br>ای زیر نسبت به<br>، نمایید. | زیکی بورس کالا دان<br>اضر دارای حساب وآ<br>فاب یکی از بانک ه<br>ی کارگزار خود ارسال | معاملات در بازار ف<br>ورتی که در حال ح<br>ر این صورت با انت<br>صات حساب را برا | برای ا<br>در صر<br>در غیر |
|                                    |                                                                                                 | ، ملت 🗳                                                                                                    | SIL 💣                                                                                                    | یانک سامان                                                                                                    | ۲                                               | بانک ملی                                           | 4                                | انگ ملت                                   | ۲                                                         | سپه                                                                | نى بانك                                                                             | 0                                                                              | ، تجار                    |
|                                    |                                                                                                 |                                                                                                    |                                                                                                    |                                                                                                    |                                                 |                                                    |                                  |                                           | 0                                                         | کردشکری                                                            | پانک                                                                                | يرزى                                                                           | ، کشاو                    |
|                                    |                                                                                                 | A safety safety A should be at a safety                                                                                                    |                                                                                                    | ف ک نو س ک در مو بحب ا                                                                                                    |                                                 | ت به اخذ بد الدا                                   | ې فوق نير نسب                    | بت سمارة حساب ها                          | ما می توانید بدون ا                                       | 100 C                                                              |                                                                                     |                                                                                |                           |
| щ                                  | 4                                                                                               | ات حساب های مذکور برای شما فراهم خواهد ش<br>پرایش 🧭 اقدام شمایید                                                                                                    | بر برارها پس ارضال اطور<br>جدول زیر از طریق دکمه ا                                                                                      | ر شما از سامانه سجام در .<br>۱                                                                                                    | رای حساب های دریافتی                            | ی مشخص شدہ ہ                                       | ، فیلدهای اجبار:                 | نسبت به تکمیل                             |                                                           |                                                                    |                                                                                     |                                                                                |                           |
| عمليات                             | د.<br>بانک پیشقرض                                                                               | ات حساب های مذکور برای شما فراهم خواهد ش<br>برایش 🏈 اقدام تمایید<br>شماره شبا                                                                                                    | ر بارش پس برسان اعد<br>جدول زیر از طریق دکمه ،<br>حساب                                                                                  | ر برری می در این<br>شما از سامانه سجام در .<br>شماره                                                                                                    | م علیت استان عصف<br>رای حساب های دریافتی<br>اده | ی مشخص شدہ ہ<br>مشخص شدہ ہ<br>نوع استف             | , فیلدهای اجبار                  | نسبت به تکمیل<br>نوع حساب                 | رستان                                                     | -<br>بھ                                                            | کد شعبه                                                                             | نام شعبه                                                                       | ۍ                         |

در صورتی که حساب وکالتی یا دراختیار شما در لیست زیر موجود نبود می توانید با کلیک برروی دکمه افزودن اطلاعات حساب خود را وارد نموده و نوع استفاده آن را برروی گزینه "وکالتی بازار فیزیکی" و یا "در اختیار بازار مشتقه" قرار دهید.

| افزودن حساب بانکی |                |                   |                |  |  |  |  |  |  |
|-------------------|----------------|-------------------|----------------|--|--|--|--|--|--|
| شهر (*)           | كد شعبه (*)    | شعبه (*)          | انتخاب بانک    |  |  |  |  |  |  |
| شماره شبا (*)     | شماره حساب (*) | نوع استفاده (*) 🕶 | نوع حساب (*) 🔻 |  |  |  |  |  |  |
| ذخيرہ ہستن        |                |                   |                |  |  |  |  |  |  |

در صورتی که حساب وکالتی و یا در اختیار ندارید می توانید از بانکهای موجود در لیست بالا، معرفی نامه مربوط به بانک خود را دریافت کرده و سپس با مراجعه به بانک اقدام به افتتاح حساب نمایید.

لازم به ذکر است که ثبت نام شما در اخذ کد بورسی بازار فیزیکی و مالی منوط به داشتن حساب "وکالتی" و یا "در اختیار" نیست و می توانید بدون وارد کردن اطلاعات حساب بانکی، ثبت نام خود را تکمیل نموده و اطلاعات حساب خود را پس از افتتاح حساب، به کارگزار خود ارائه دهید. با وارد شدن به بخش آپلود اسناد، کلیه اسناد لازم را بارگزاری نمایید ،لطفا به فرمت فایل ها و حجم آنها دقت فرمایید. پس از اتمام بارگزاری فایل ها، برروی دکمه ادامه کلیک نمایید.

| آپلود فایل                                                                                                    |                                                                                                   |     |            |  |  |  |  |  |
|----------------------------------------------------------------------------------------------------|---------------------------------------------------------------------------------------------------|-----|------------|--|--|--|--|--|
| ا) توجه<br>() فرمت فایل ها باید مطابق یکی از فرمت های pdf, jfif , jpg , jpg , jpg یا pmg باشد.<br>() فرمت تصویر نمونه امضا نمیتواند pdf باشد.<br>() حجم هر فایل نمیتواند بیشتر از 1024 کیلوبایت باشد. |                                                                                                   |     |            |  |  |  |  |  |
| نوع فايل                                                                                                    | تاريخ بارگزارى                                                                                    | حذف |            |  |  |  |  |  |
| صوير نمونه امضا                                                                                                    | فایل را انتخاب نمایید (لطفا با رنگ مشکی یا آبی بر روی زمینه سفید تصویر امضا خود را بارگذاری کنید) |     | آپلود فایل |  |  |  |  |  |
| صویر صفحه اول شناسنامه                                                                                                    | فایل را انتخاب نمایید (*)                                                                         |     | آپلود فایل |  |  |  |  |  |
| صویر صفحه دوم شناسنامه                                                                                                    | فایل را انتخاب نمایید                                                                             |     | آپلود فایل |  |  |  |  |  |
| صویر صفحه آخر شناسنامه                                                                                                    | فایل را انتخاب نمایید                                                                             |     | آپلود فایل |  |  |  |  |  |
| صویر روی کارت ملی                                                                                                    | فایل را انتخاب نمایید                                                                             |     | آپلود فایل |  |  |  |  |  |
| صویر پشت کارت ملی                                                                                                    | فایل را انتخاب نمایید                                                                             |     | آپلود فایل |  |  |  |  |  |
| بجوز فعاليت                                                                                                    | فایل را انتخاب نمایید                                                                             |     | آپلود فایل |  |  |  |  |  |
| بجوز فعاليت                                                                                                    | فایل را انتخاب نمایید                                                                             |     | آپلود فایل |  |  |  |  |  |
| یدارک ثبت نام در سامانه امور مالیاتی                                                                                                    | فایل را انتخاب نمایید                                                                             |     | آپلود فایل |  |  |  |  |  |
| یدارک ثبت نام در سامانه جامع انبارها                                                                                                    | فایل را انتخاب نمایید                                                                             |     | آپلود فایل |  |  |  |  |  |
| مایر مدارک                                                                                                    | فایل را انتخاب نمایید                                                                             |     | آپلود فایل |  |  |  |  |  |
| بازگشت                                                                                                    |                                                                                                   |     | ادامه      |  |  |  |  |  |

برای بارگزاری تصویر امضا لطفا امضای خود را بر روی یک کاغذ سفید رسم و سپس با گوشی موبایل، دوربین عکاسی دیجیتال و یا دستگاه اسکنر، تصویری واضح و روشن از آن گرفته و در قسمت مربوطه بارگزاری نمایید. پس از بارگزاری لطفا با استفاده از ابزار کادر بندی که در شکل زیر نشان داده شده است، قسمت سفید تصویر را حذف و تا حد ممکن امضای خود را در وسط کادر طوری قراردهید که تصویر امضا در کادر به صورت کامل قرار گیرد.

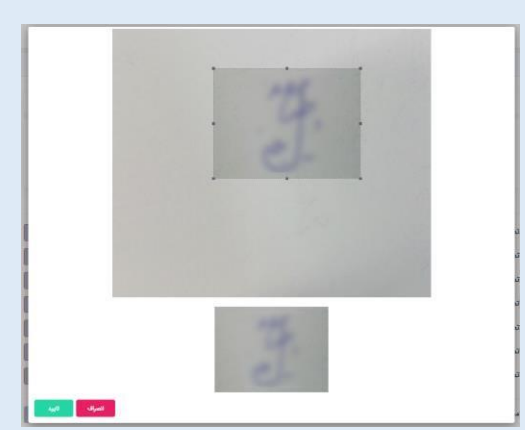

پس از آپلود کلیه اسناد برروی دکمه ادامه کلیک کنید.

با وارد شدن به بخش تعهدات مشتری ،می بایست نوع درخواست خود را انتخاب نمایید.

شما می توانید در بازار فیزیکی بورس کالا و یا بازارهای مالی بورس کالا درخواست کدگیری خود را ارائه دهید، همچنین قادر هستید در هر دو بازار مالی و فیزیکی درخواست خود را ثبت نمایید.

برای انتخاب بازار کافیست برروی قسمت مربع کلیک کنید

| تعهدات مشتری | آپلود اسناد         | اطلاعات بانکی     | اطلاعات مالئ                                 | اطلاعات شغلى                                  | اطلاعات نشانى                                       | مشخصات فردى  |
|--------------|---------------------|-------------------|----------------------------------------------|-----------------------------------------------|-----------------------------------------------------|--------------|
|              |                     |                   |                                              |                                               | ت مشتری                                             | تعهدا        |
|              |                     | را انتخاب نمایید) | <b>ه تمایل هر دو گزینه ر</b><br>بی بورس کالا | <b>خاب نمایید (در صورت</b><br>۱ بازارهای مالر | <b>رخواست کد خود را انت</b><br>ازار فیزیکی بورس کال | <b>نوع د</b> |
| ایید نهایی   | قوانین و مقررات و ت | قبول              |                                              |                                               |                                                     |              |

# پس از انتخاب بازار مورد نیاز خود لطفا شرایط و ضوابط هر یک را مطالعه و برروی قسمت اقرار به قبول شرایط علامت تیک را زده و در انتها برروی دکمه قبول قوانین و مقررات و تایید نهایی کلیک کنید:

#### تعهدات مشترى

نوع درخواست کد خود را انتخاب نمایید (در صورت تمایل هر دو گزینه را انتخاب نمایید)

🔽 بازار فیزیکی بورس کالا 🔽 بازارهای مالی بورس کالا

#### مشتری تعهد می نماید:

ضمن رعایت دقیق قوانین و مقررات پولشویی، اطلاعات مورد درخواست کارگزار در موضوع مبارزه با پولشویی را مطابق مقررات ارائه نماید.

اجازه استفاده اشخاص دیگر از کد معاملاتی(خدمات پایه دریافتی) را ندهد و در صورت اطلاع، موضوع را بلافاصله به کارگزار اطلاع دهد.

تغییرات کد پستی و اطلاعات مربوط به نشانی خود را به مراجع ذی ربط اطلاع دهد. آخرین نشانی متقاضی، نشانی ارائه شده از سوی مراجع مربوطه است حتی اگر متقاضی نشانی خود را راسا اصلاح نکرده باشد.

هرگونه تغییر در اطلاعات ارائه شده را با مستندات مربوط در اسرع وقت به کارگزار برساند.

اینجانب داریوش صلاحی به شماره ملی 0014107181 فرزند بیژن صحت اطلاعات درج شده در همه قسمت ها و صفحات فرم ها را تایید کرده و تمامی تعهدات مندرج در متون بالا را به یا اینجانب داریوش صلاحی به شماره ملی 101410718 فرزند بیژن صحت اطلاعات درج شده در همه قسمت ها و صفحات فرم ها را ت این مالاعه کرده وقبول دارم

#### اقرارنامه و بیانیه ریسک معاملات قراردادهای مشتقه:

#### اقرارنامه و بیانیه ریسک معاملات قراردادهای مشتقه تنها در صورتی برای مشتری اعمال خواهد شد که مشتری مبادرت به انجام معاملات مشتقه نماید

به موجب قبول شرایط درج شده در این قسمت، اینجانب داریوش صلاحی به عنوان مشتری معاملات قراردادهای مشتقه، بیانیه و اقرارنامه ریسک معاملات قراردادهای مشتقه را با شرایط زیر دریافت و مطالعه نموده و ضمن اعلام اطلاع از ماهیت و خصوصیات این معاملات، کلیه مقررات مربوط به این معاملات و ریسک هایی که در آنجام این معاملات موجود، متصور و محتمل است، مراتب ذیل را تأیید و اقرار نموده و اینجانب داریوش صلاحی ملتزم به آنها می باشد:

1- اینجانب داریوش صلاحی از تمامی مقررات، اطلاعات و شرایط مربوط به معاملات قراردادهای مشتقه، شرایط و نوسانات بازار آگاهی و پذیرش کامل دارم و بورس و کارگزار مسئول فقدان آگاهی دقیق اینجانب داریوش صلاحی از اطلاعات و شرایط معاملات قراردادهای مشتقه و نیز شرایط و نوسانات بازار نخواهند بود.

3- در شرایط مختلف بازار ممکن است اینجانب داریوش صلاحی نتواند معامله دلخواه خود را انجام دهد که در این صورت اینجانب داریوش صلاحی هیچگونه ادعایی علیه بورس، کارگزار و سایر اشخاص مرتبط نخواهد داشت.

4- چنانچه کارگزار و بورس در اثر اختلالات مخابراتی و سیستمهای الکترونیکی و سایر عواملی که خارج از اراده کارگزار و بورس می باشد، قادر به اجرای سفارشات اینجانب داریوش صلاحی نباشند و به واسطهی این اختلالات خسارتی به اینجانب داریوش صلاحی وارد آید، مسئولیتی متوجه کارگزار و بورس نخواهد بود و تمامی مسئولیتها متوجه اینجانب داریوش صلاحی می باشد.

5- در صورت عدم وجود گسترده مشتریان در بازار ممکن است قیمت معامله قراردادهای مشتقه، مطلوب اینجانب داریوش صلاحی نباشد، در اینصورت هیچگونه مسئولیتی متوجه بورس و کارگزار نخواهد بود و تمامی مسئولیتها متوجه اینجانب داریوش صلاحی می باشد.

6- اینجانب داریوش صلاحی قبل از شروع معامله قراردادهای مشتقه از آخرین مقررات مربوط به فرآیند تسویه نهایی، اعمال و تحویل این قراردادها کسب اطلاع نموده ام و پذیرش آنها مسئولیت هر گونه بی اطلاعی یا نقصان اطلاعات بطور کامل متوجه اینجانب داریوش صلاحی می باشد.

7- با توجه به اینکه معاملات قراردادهای مشتقه بصورت الکترونیک و توسط سامانه کامپیوتری بورس انجام می شود، در صورت اختلال در سیستم های الکترونیکی ، ممکن است سفارش مورد درخواست اینجانب داریوش صلاحی ، اجرا نشود ، در اینصورت هیچگونه مسئولیتی متوجه بورس و کارگزار نبوده و تمامی مسئولیتها متوجه اینجانب داریوش صلاحی می ناشد.

8- با توجه به اینکه تخصیص قراردادهای مشتقه در فرآیند تحویل به روش اولویت زمانی انجام میشود، اینجانب داریوش صلاحی وکالت میدهم که اتاق پایاپای مشتری طرف قرارداد اینجانب داریوش صلاحی یا هر دارنده قرارداد را برای اعمال و یا تحویل به اینجانب داریوش صلاحی حواله دهد.

9- آموزش هایی که شرکت بورس کالای ایران در خصوص معاملات قراردادهای مشتقه، برای اینجانب داریوش صلاحی ارائه نموده یا در آینده ارائه می نماید؛ صرفا جهت اطلاع اینجانب داریوش صلاحی بوده و هیچ گونه مسئولیتی برای بورس ندارد و بدینوسیله اینجانب داریوش صلاحی حق هرگونه ادعا را در خصوص این آموزشها، چگونگی و محتوای آنها و اثر آنها بر معاملات اینجانب داریوش صلاحی ، از خود سلب و ساقط نمودم . بدیهی است مسئولیت کلیه ی برداشت ها و استنباطهای اینجانب داریوش صلاحی می می نماید؛ صرفا جهت اطلاع اعم از آنکه منجر به سود یا زیان اینجانب داریوش صلاحی ، در معاملات قراردادهای مشتفه شود، بر عهده اینجانب داریوش صلاحی از آموزش های مزبور اعم از آنکه منجر به سود یا زیان اینجانب داریوش صلاحی ، در معاملات قراردادهای مشتفه شود، بر عهده اینجانب داریوش صلاحی می باشد.

\_ اینجانب داریوش صلاحی به شماره ملی 00141001810 فرزند بیژن صحت اطلاعات درج شده در همه قسمت ها و صفحات فرم ها را تایید کرده و تمامی تعهدات مندرج در متون بالا را به

دقت مطالعه كرده وقبول دارم

قبول قوانین و مقررات و تایید نهایی

با تکمیل شدن فرآیند ثبت نام شما به صفحه ورود به سیستم بازگردانده می شوید و پیامک زیر برای تلفن همراه شما ارسال می گردد:

متقاضی اخذ کد بورسی، جناب آقای/سرکار خانم ...... درخواست اخذ کد بورسی بازار ...... شما نزد کارگزاری ...... با موفقیت ثبت شد."

پس از آن لطفا پیگیری های لازم جهت صدور کد بورسی خود را از کارگزاری میزبان انجام دهید.